## I. Login to your MDConnect Student Portal

## II. Click on the "Tasks" tile.

| Miami Dade<br>College |                      |                                           |                        |            |
|-----------------------|----------------------|-------------------------------------------|------------------------|------------|
|                       |                      | Student Homepage ${}^{\scriptstyle \vee}$ |                        | < 1 of 2 > |
|                       | Profile              | Tasks<br>2 To Dos 4 Holds                 | Messages               |            |
|                       | Manage Classes       | Dual Enrollment                           | Academic Records       |            |
|                       |                      |                                           | E                      |            |
|                       | 1 Active Appointment |                                           |                        |            |
|                       |                      |                                           |                        |            |
|                       | Financial Account    | Financial Aid                             | Academic Progress      |            |
|                       | 1                    |                                           |                        |            |
|                       | Click for Payment!   |                                           | View Academic Progress |            |

Image 1 description: Screenshot of Miami Dade College student portal. There are 9 categories on the screen - profile, tasks, messages, manage classes, dual enrollment, academic records, financial account, financial aid, and academic progress. There is a box around the tasks category.

III. On your "To Do List," click on "Financial Obligation Agreement" for due term.

| $\left( \leftarrow \right)$ |                                          |            |             |             |           |        |
|-----------------------------|------------------------------------------|------------|-------------|-------------|-----------|--------|
| Tasks                       |                                          |            |             |             |           |        |
| To Do List                  | 2                                        | To Do List |             |             |           |        |
| <b>⊘</b> Holds              | 4                                        |            |             |             |           | 2 rows |
| Completed Agreements        |                                          | Task ↑↓    | Due Date ↑↓ | Overdue ↑↓  | Status ↑↓ |        |
|                             | Financial Obligation Agreement Fall 2257 |            |             | In Progress | >         |        |
|                             | Application College fee of \$30          | 04/05/2025 | Overdue     | Initiated   | >         |        |

Image 2 description: Screenshot of the tasks category. The side bar has four items - to do list, holds, completed agreements, and resolve your holds/tasks. The to do list option is selected. There is a box around the to do list option. The to do list has two items - financial obligation agreement fall 2257 and application college fee of \$30. There is a box around the first option.

You may also see your past completed agreements and resolve any other holds from this page.

| $\bigcirc$ I             |   |                                          |             |            |             |        |
|--------------------------|---|------------------------------------------|-------------|------------|-------------|--------|
| Tasks                    |   |                                          |             |            |             |        |
| To Do List               | 2 | To Do List                               |             |            |             |        |
| <b>⊘</b> Holds           | 4 |                                          |             |            |             | 2 rows |
| Completed Agreements     |   | Task ↑↓                                  | Due Date 1↓ | Overdue ↑↓ | Status ↑↓   |        |
|                          |   | Financial Obligation Agreement Fall 2257 |             |            | In Progress | >      |
| Resolve your Holds/Tasks |   | Application College fee of \$30          | 04/05/2025  | Overdue    | Initiated   | >      |

Image 3 description: The same screenshot as image 2. This time there are boxes on the completed

agreements and resolve your holds/tasks in the side bar.

IV. Read and select the "Accept" checkbox to accept the terms of your Financial Obligation Agreement, then click "Save". These agreements must be signed for every semester you attend class at MDC.

Afterwards, click "Next" on the top right of the page. (Please note that FOA is subject to change and may have different wording during a future semester)

| X Ext                                                                                                    |      | ÷      |  |  |  |  |
|----------------------------------------------------------------------------------------------------|------|--------|--|--|--|--|
| Financial Obligation Agreement Fall 2257                                                                                                    |      |        |  |  |  |  |
| © Task: Agreement 1                                                                                                    |      |        |  |  |  |  |
|                                                                                                    | Exit | Next > |  |  |  |  |
| Financial Agreement<br>Fail 2025                                                                                                    |      |        |  |  |  |  |
| Read the agreement, scroll down to the bottom and check the Accept<br>checkbox, click Save to confirm agreement. Click the Next button in<br>the right hand corner to continue.                                                                                                    |      |        |  |  |  |  |
| All MCC students are required to read and e-sign this agreement prior to enrolling for courses each term.<br>By registering for course at MDC, have read, agree to, and will comply with the following:<br>a minicuring a legal det to pay all charges assessed to my student account by the due date. These<br>and agreed date to pay all det to pay all det to pay all determines and agreed date to charges for infrances<br>and agreed.<br>I stocpt function response to the date of these, tables, obtained balance on the maximum of any other charges or<br>charges for infrances and or the date of sever, thicking those I may add or drop after initially enrolling<br>I will check my student account and e-mail determ. This will ensure that I am aware of any other charges or<br>charges for infrances and or the date of pays and the pay to give the balance of the any other charges or<br>charges for the parts agreed or the part gavement.<br>I will be baland and labe for any charges to the vertex bury in the full or to the courses).<br>I show the baland and labe for any charges to the vertex bury my balance to pay and pays the state on any other sponses<br>I will be baland and labe for any charges to the vertex bury my balance to the pays for my courses<br>I all be baland and labe for any charges to the vertex bury my charges to my other sponses<br>I all be baland and labe for any charges to the vertex bury my charges to my balance approximation of my courses<br>I all be baland and labe for the sponses to my other sponses to my other sponses to my other sponses to my other sponses to my other sponses any balance the sponses<br>I all be baland and labe for any charges to my other sponses to my other sponses any balance to may balance to may balance to may other sponses and balance to may other sponses and balance to may balance to may balance to may balance to may balance to may balance to may balance to may balance to may balance to may balance to may balance to may balance to may balance to may balance to may balance to may balance to may balance to may balance to m |      |        |  |  |  |  |
| Date 0617/2025                                                                                                    |      |        |  |  |  |  |

Image 4 description: Screenshot of financial agreement fall 2257. There is a box around on the next button on the top righthand corner of the screen, the accept check box on the bottom left of the screen, and the save button under the accept box.

V. Click "Finish."

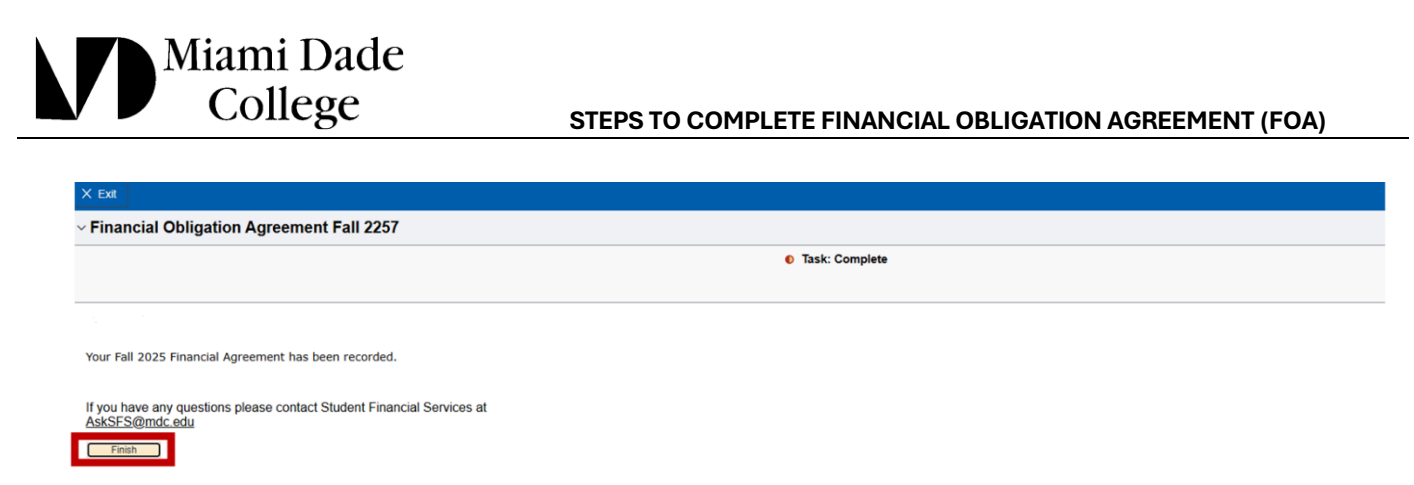

Image 5 description: Screenshot of financial obligation agreement fall 2257 confirmation page. There is a box around the finish button on the bottom left of the page.